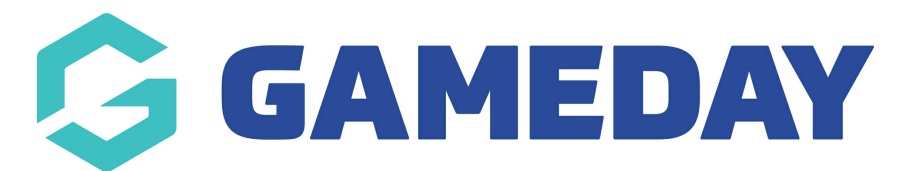

## **Quick Report | Members in Current Season**

Last Modified on 06/12/2023 11:33 am AEDT

A quick way to find a report of all members registered to the current season for your organisation is to use the **Quick Report: Members in Current Season** option

For advice on compiling reports and different reporting functions, as well as output options please see the Using Reports area - Using Reports

To access this report:

## 1. On the left-hand menu, click REPORTS

| GameDay Passport Training<br>Association |   |
|------------------------------------------|---|
| Dashboard                                |   |
| Members                                  | * |
| Competitions                             | • |
| Clubs                                    | • |
| Teams                                    |   |
| Communications                           |   |
| Registrations                            | • |
| Programs                                 | • |
| Reports                                  |   |
| GameDay View                             | • |

2. Select the **MEMBERS** category

| Reports |         |                                                                                                    |  |  |  |  |
|---------|---------|----------------------------------------------------------------------------------------------------|--|--|--|--|
| Dash    | board   | Reports are grouped into different areas depending on the data they report on. Choose the type of report you would like to use from the buttons on the left.                                                                                                    |  |  |  |  |
| Admin   | Reports | There are two types of reports present in the system.                                                                                                    |  |  |  |  |
| Clear   | ances   | Quick Reports - Indicated by the 'Run' button, they are predefined and allow you a quick look at your data.<br>Advanced Reports - Indicated by the 'Configure' button, they allow you to define which fields you want to display<br>and add custom filters to your report. |  |  |  |  |
| Clu     | sdı     | Popular Reports                                                                                                    |  |  |  |  |
| Comp    | etition |                                                                                                    |  |  |  |  |
| Cont    | tacts   | Set your own parameters etc for reporting on the Fixture.                                                                                                    |  |  |  |  |
| Cour    | tside   |                                                                                                    |  |  |  |  |
| Fina    | ance    | Milestones                                                                                                    |  |  |  |  |
| Mem     | ibers   | Reports on all current season players who are within 5 games of a milestone for club<br>or career                                                                                                    |  |  |  |  |
| Tean    | п Арр   |                                                                                                    |  |  |  |  |
| Теа     | ams     | Transactions Set your own parameters etc for reporting on Transactions Configure                                                                                                    |  |  |  |  |
| Trib    | unal    |                                                                                                    |  |  |  |  |

## 3. Find the Quick Report: Members in Current Season option, and click RUN

| <b>Play</b><br>Disp<br>Regi | <b>yers Not Allocated to a Team</b><br>plays a list of all registered players who are not allocated to a team in the New<br>istration Season | Run |
|-----------------------------|----------------------------------------------------------------------------------------------------|-----|
| Ros<br>Exp<br>whic          | sterfy Export<br>ort a basic report of member data for a particular season and member type<br>ch can be directly imported into Rosterfy      | Run |
| Quie                        | ck Report: Members in current Season                                                                                                    | Run |

4. Select your desired display option, then click **RUN REPORT** 

|                                                                    | Member Demogra                            | anhic                        |                             |
|--------------------------------------------------------------------|-------------------------------------------|------------------------------|-----------------------------|
| Choose Options                                                     |                                           |                              | ×                           |
| Choose your param<br>proceed.<br>Report Output<br>Choose how you w | neters and press th<br>ant to receive the | ne 'Run Rep<br>data from thi | ort' button to<br>s report. |
| ○ Email                                                            |                                           |                              |                             |
| Report format:                                                     | Tab Delimited                             | •                            | c                           |
| Email address:                                                     |                                           |                              |                             |
|                                                                    |                                           |                              |                             |
|                                                                    |                                           |                              |                             |
|                                                                    |                                           | Cancel                       | Run Report                  |

This report will provide you with the data for any member that is registered to your Current Season, and will provide the following information for each identified member:

- Email Address
- National Number
- Member Name
- Address Details
- Phone Details